## Zaterdag 28 3 2015

## Van SAFE naar TARDIS

Van de registratie naar de aanvraag tot terugbetaling

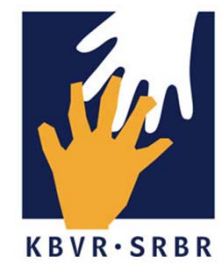

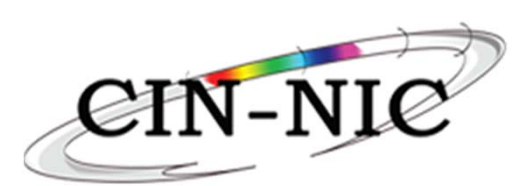

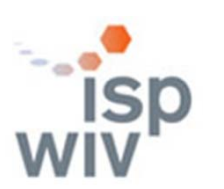

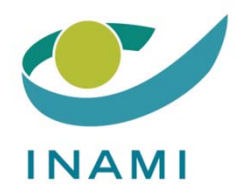

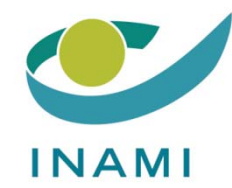

# Inleiding Demo van de TARDIS tool Q&A Eindwoord

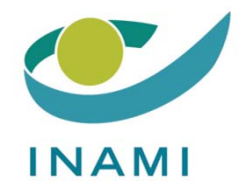

# Inleiding

## Ri De Ridder Dienst Geneeskundige Verzorging RIZIV

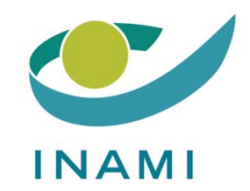

# Demonstratie van de TARDIS tool

## Leen VanLooveren Smals

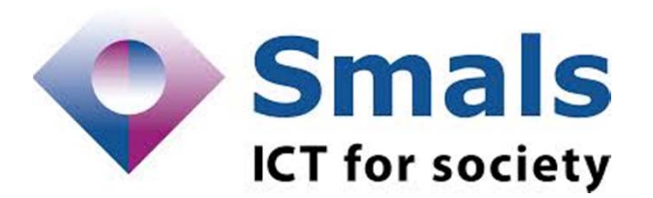

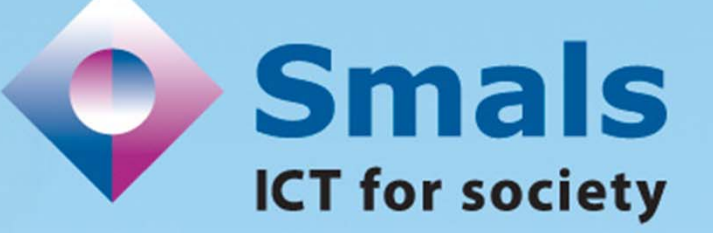

## Tardis

#### Tool for administrative reimbursment drugs information sharing

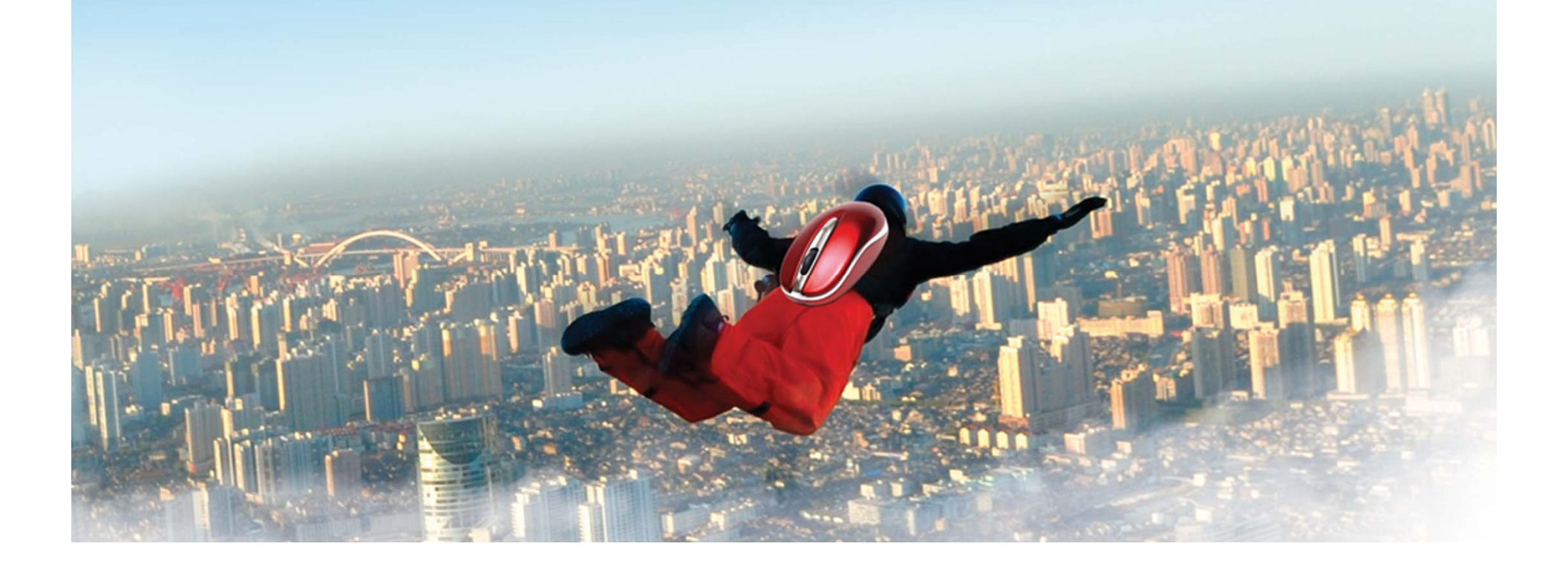

#### 0. Introductie

- 1. Wat heb je nodig?
- 2. Zich aanmelden in Tardis
- 3. De therapeutische link (via eHealth Consent)
- 4. Tardis: ingeven van de gegevens

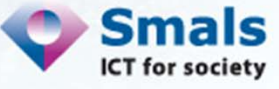

1. Wat heb je nodig?

- Uw pc + internetverbinding
- elD-lezer
- Uw eID (van de reumatoloog, admin of apotheker)
- Firefox

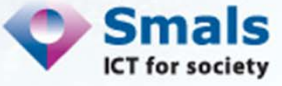

#### 2. Zich aanmelden in Tardis (1/2)

#### Via www.ehealth.fgov.be

→ Zie <u>https://www.ehealth.fgov.be/nl/loginhelp</u> voor meer uitleg

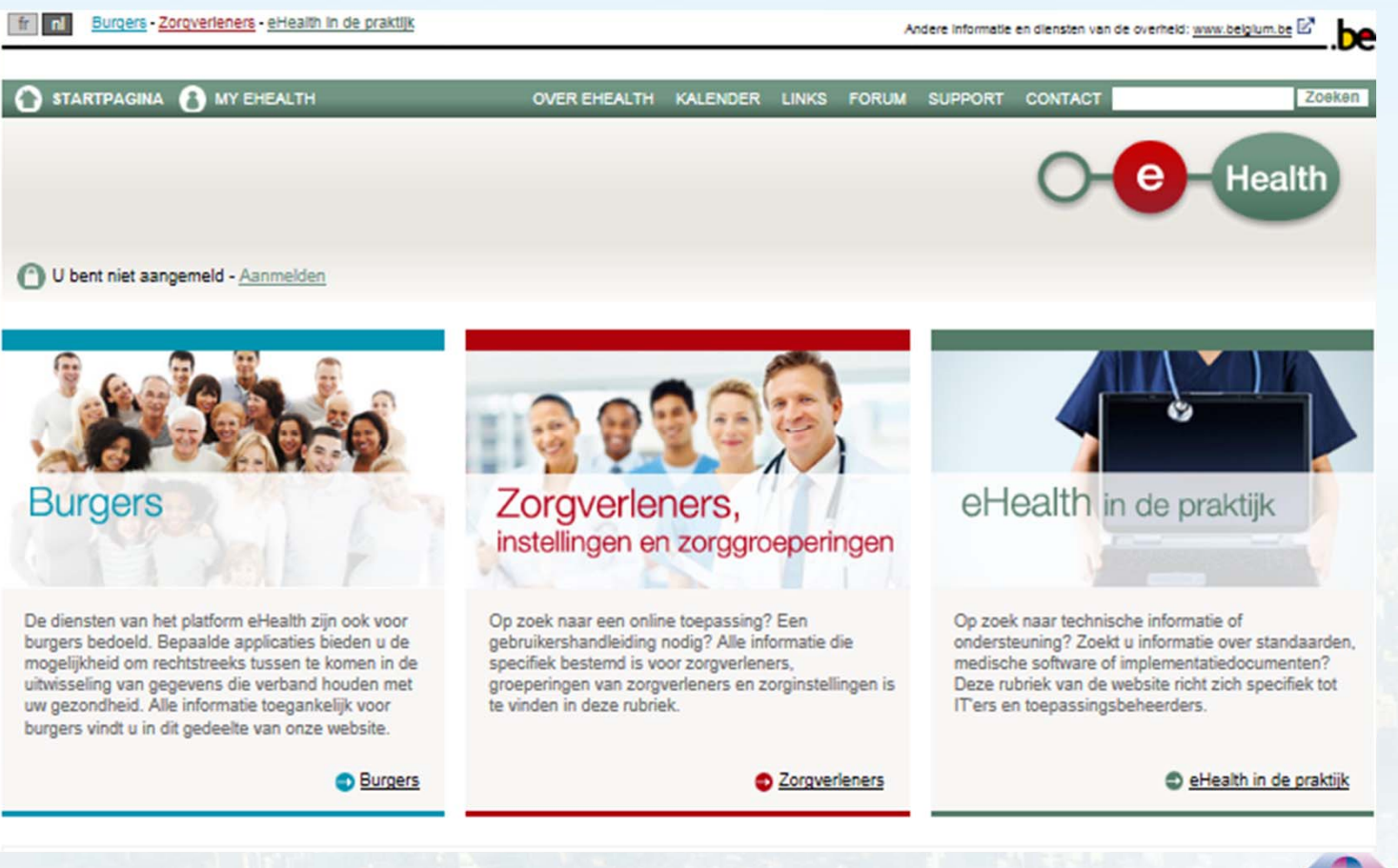

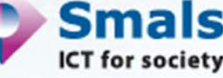

#### 2. Zich aanmelden in Tardis (2/2)

| Online diensten                                                                                                    |       |   |   |
|----------------------------------------------------------------------------------------------------|-------|---|---|
| In ontwikkeling Seschikbaar                                                                                                    |       |   |   |
| Hoedanigheid Dokter Toepassen                                                                                                    |       |   |   |
| CIVICS - Chapter IV Information Consultation System                                                                                                    | 0     | 0 | * |
| CTR - Centraal Traceringregister NEW                                                                                                    | 0     | 0 |   |
| E-Loket Zorg en Gezondheid - e-loket van het Vlaams Agentschap Zorg en Gezondheid                                                                                                    | 0     | • |   |
| eBirth - Elektronische geboorteaangifte                                                                                                    | 0     | 0 |   |
| eCare TARDIS - Tool for Administrative Reimbursment Drugs Information Sharing<br>NEW                                                                                                    | 0     | • |   |
| TARDIS is een online toepassing die in eerste instantie de mogelijkheid biedt om administratie<br>medische gegevens te registreren in het kader van de behandeling van reumatoïde polyartritis | ve en |   |   |
| Meer informatie over eCare TARDIS K <u>Toegang tot eCare TARDIS</u>                                                                                                    | >     |   |   |
| eHealthConsent - Registratie van de geïnformeerde toestemming van de patiënt                                                                                                    | 0     | • |   |
| eShop - Online bestelling getuigschriften voor verstrekte hulp (Medattest)                                                                                                    | 0     | • | _ |
| EuthaConsult - Consultatie van de wilsverklaring voor euthanasie                                                                                                    | 0     | 0 |   |

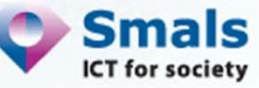

#### 3. De therapeutische link (via eHealth Consent) (1/3)

#### Via <u>www.ehealth.fgov.be</u>

| On-line diensten                                                                  |             |   |
|-----------------------------------------------------------------------------------|-------------|---|
| In ontwikkeling Beschikbaar                                                       |             |   |
| Hoedanigheid Alle Toepassen                                                       |             |   |
| 🖶 eHealthConsent - Registratie van de geïnformeerde toestemming van de patiënt 🔤  | <b>()</b> 🗢 | 1 |
| Elektronische datering van de geneesmiddelenvoorschriften in de ziekenhuizen      | •           |   |
| Elektronische overmaking van facturen derde betaler door verplegers(groeperingen) |             |   |

- 3 mogelijkheden om de therapeutische link aan te maken met de patiënt:
  - De patiënt meldt zich aan met zijn eID, zoekt de reumatoloog in kwestie op en maakt de link aan
  - De reumatoloog meldt zich aan met zijn eID en vervolgens maakt hij de link aan
    - Door zijn eID te verwisselen met die van de patiënt
    - Door het rijksregisternummer en het kaartnummer van de eID van de patiënt in te geven

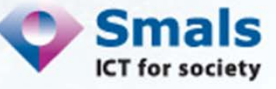

#### 3. De therapeutische link (via eHealth Consent) (2/3)

| nl fr                                                                    |                                 |                         |            | A A A                |      |
|--------------------------------------------------------------------------|---------------------------------|-------------------------|------------|----------------------|------|
| O-C-Health Cons                                                          | sent                            |                         |            | <u>Afmelden</u>      |      |
| Gebruiker : Van Looveren Leen<br>Kwaliteit : Patiënt                     |                                 |                         |            |                      |      |
| Toestemming Therapeutische relaties                                      | Uitsluitingen                   |                         |            |                      |      |
| Met deze module kunt u uw therapeutische rela<br>melden en/of intrekken. | ties met individuele zorgverlen | ers visualiseren,       |            |                      |      |
| 🛙 Verfijn uw zoekopdracht                                                |                                 |                         |            |                      |      |
| Enkel actieve relaties weergeven 🛛 🕅                                     |                                 |                         |            | Filteren             |      |
|                                                                          |                                 |                         |            | Aangeven             | >    |
| Naam Beroepscategorie                                                    | e RIZIV-nummer                  | Context van de aangifte | Weergeven  | Intrekken            |      |
| Arts                                                                     |                                 | Beheer door de patiënt  | 0          | 8                    |      |
| Arts                                                                     |                                 | Beheer door de patiënt  | 0          | 0                    |      |
| Resultaat 1 tot 4 op 4 resultaten                                        | × 1 ×                           | 10                      | resultaten | weergeven per pagina |      |
| 2 Legende                                                                |                                 |                         |            |                      | Smal |

#### 3. De therapeutische link (via eHealth Consent) (3/3)

| nl fr                                                   |                          | A A A                                             |                 |
|---------------------------------------------------------|--------------------------|---------------------------------------------------|-----------------|
| O-e-Health Consent                                      |                          | Afmelden                                          |                 |
| Gebruiker : Van Looveren Leen<br>Kwaliteit : Patiënt    |                          | Een zorgverlener opzoeken                         |                 |
| PATIËNT                                                 | ZORGVERLENER             | IK '.EN HET RIZIV-NUMMER VAN DE ZORGVERLENER NIET |                 |
| Naam Van Looveren                                       | Naam                     | Beroepscat. Arts                                  |                 |
| Voornaam Leen                                           | Voornaam                 | Voornaam                                          | \               |
| INSZ 📀 840510.410.22                                    | RIZIV-nummer 👔           |                                                   |                 |
|                                                         | Beroepscat. 👔            | Een zorgverlener opzoeken                         |                 |
|                                                         | Een zorgverlener opzoeke |                                                   |                 |
|                                                         |                          | IK KEN HET RIZIV-NUMMER VAN DE ZORGVERLENER       |                 |
| THERAPEUTISCHE RELATIE                                  |                          | → Type Professioneel 💌                            |                 |
| Therapeutische relatie 🕜 Beheer door de patiënt         |                          | RIZIV-nr                                          |                 |
| Startdatum                                              |                          | Selecteer de zorgverlener                         |                 |
| Einddatum                                               |                          |                                                   |                 |
| Commentaar                                              |                          |                                                   |                 |
|                                                         |                          |                                                   |                 |
|                                                         | Valideren Ann            | nuleren                                           |                 |
| Copyright © 2013 eHealth Disclaimer Gebruikersreqlement |                          |                                                   | Smals           |
| 12                                                      |                          |                                                   | ICT for society |

|                                                                                                    | DEUGS RECEIPTATION SHARING                                                                                                    |                                                                                                    |                                                                                                    | Leroner, Esch van Looveren, HOSPI |                  |   |
|----------------------------------------------------------------------------------------------------|----------------------------------------------------------------------------------------------------|----------------------------------------------------------------------------------------------------|----------------------------------------------------------------------------------------------------|-----------------------------------|------------------|---|
| liënt opzoeken                                                                                                    |                                                                                                    |                                                                                                    |                                                                                                    |                                   |                  |   |
| Patiënt Criteria                                                                                                    |                                                                                                    |                                                                                                    |                                                                                                    |                                   |                  |   |
| Connekies en harie van het rikrma                                                                                                    |                                                                                                    |                                                                                                    |                                                                                                    |                                   | * Verplicht veld | ( |
| <ul> <li>Opzoening op basis van net rijksreg</li> </ul>                                                                                                    | INSZ*                                                                                                    |                                                                                                    | 0.99.99-999.99                                                                                          |                                   |                  |   |
| C Opzoeking op basis van criteria                                                                                                    | Naam*                                                                                                    |                                                                                                    |                                                                                                    |                                   |                  |   |
|                                                                                                    | Voornaam                                                                                                    |                                                                                                    |                                                                                                    |                                   |                  |   |
|                                                                                                    | Geboortedatum                                                                                                    | do                                                                                                    | simm(3)                                                                                                 |                                   |                  |   |
|                                                                                                    | Geslacht                                                                                                    | C Mannelijk C Vrouwelijk                                                                                      |                                                                                                    |                                   |                  |   |
| Registratie Criteria                                                                                                    |                                                                                                    |                                                                                                    |                                                                                                    |                                   |                  |   |
|                                                                                                    |                                                                                                    |                                                                                                    |                                                                                                    |                                   | * Verplicht veld |   |
| Opzoeking op basis van de registrat                                                                                                    | tiecode                                                                                                    |                                                                                                    |                                                                                                    |                                   |                  |   |
|                                                                                                    |                                                                                                    |                                                                                                    |                                                                                                    |                                   |                  |   |
|                                                                                                    | Registratiecode *                                                                                                    |                                                                                                    |                                                                                                    |                                   |                  |   |
|                                                                                                    | Registratiecode *                                                                                                    |                                                                                                    |                                                                                                    |                                   | Zoeken           |   |
| gistraties in opmaak<br>Deze lijst bevat de registraties waar                                                                                                 | Registratiecode *                                                                                                    | e medische gegevens moeten v                                                                                  | worden vervolledigd                                                                                     |                                   | Zoeken           |   |
| jistraties in opmaak<br>1 Deze lijst bevat de registraties waar                                                                                               | Registratiecode *                                                                                                    | e medische gegevens moeten v                                                                                  | worden vervolledigd<br>Resultaat 0 - 0 van 0                                                            |                                   | Zoeken           |   |
| jistraties in opmaak<br>) Deze lijst bevat de registraties waar<br>nêwr.                                                                                      | Registratiecode *       van de medicamenten of de       :     DATUM VAN DE<br>RAADPLEGING                                                            | e medische gegevens moeten v<br>10 T K <<br>: TYPE<br>RAADPLEGING                                             | worden vervolledigd.<br>Resultaat 0 - 0 van 0 > >1<br>DIAGNOSE                                          | REUMATOLOOG                       | Zoeken           |   |
| Jistraties in opmaak<br>Dezelijst bevat de registraties waar<br>ENT<br>In gegevens                                                                            | Registratiecode *                                                                                                    | e medische gegevens moeten v<br>10 TK <<br>: TYPE<br>RAADPLEGING                                              | worden vervolledigd<br>Resultaat 0 - 0 van 0 > 21<br>DIAGNOSE                                           | REUMATOLOOG                       | Zoeken           |   |
| gistraties in opmaak<br>Deze lijst bevat de registraties waar<br>nENT<br>en gegevens<br>gistraties klaar voor beve                                            | Registratiecode * van de medicamenten of de c DATUM VAN DE RAADPLEGING estiging                                                                      | e medische gegevens moeten v<br>10 TK <<br>: TYPE<br>RAADPLEGING                                              | worden vervolledigd<br>Resultaat 0 - 0 van 0 > >1<br>DIAGNOSE                                           | REUMATOLOOG                       | Zoeken           |   |
| jistraties in opmaak<br>Dezelijst bevat de registraties waar<br>IENT<br>In gegevens<br>Jistraties klaar voor beve                                             | Registratiecode * van de medicamenten of de c DATUM VAN DE RAADPLEGING estiging wachting van de finale bever                                         | e medische gegevens moeten v<br>10 R C C<br>: TYPE<br>RAADPLEGING<br>stiging door de reumatoloog.             | worden vervolledigd<br>Resultaat 0 - 0 van 0 (2, 21)<br>DIAGNOSE                                        | REUMATOLOOG                       | Zoeken           |   |
| jistraties in opmaak<br>Deze lijst bevat de registraties waar<br>IENT<br>In gegevens<br>Jistraties klaar voor beve<br>Deze lijst bevat de registraties in afi | Registratiecode * van de medicamenten of de c DATUM VAN DE RAADPLEGING estiging wachting van de finale bever                                         | e medische gegevens moeten v<br>10 v K <<br>TYPE<br>RAADPLEGING<br>stiging door de reumatoloog.<br>10 v K <   | Norden vervolledigd<br>Resultaat 0 - 0 van 0 > 21<br>DIAGNOSE<br>Resultaat 0 - 0 van 0 > 21             | REUMATOLOOG                       | Zoeken           |   |
| jistraties in opmaak Deze lijst bevat de registraties waar nENT gistraties klaar voor bever Deze lijst bevat de registraties in afi                           | van de medicamenten of de       :     DATUM VAN DE<br>RAADPLEGING       estiging       wachting van de finale bever       :     DATUM<br>RAADPLEGING | e medische gegevens moeten v<br>10 16 C<br>: TYPE<br>RAADPLEGING<br>stiging door de reumatoloog.<br>10 16 K C | Norden vervolledigd<br>Resultaat 0 - 0 van 0 > 21<br>DIAGNOSE<br>Resultaat 0 - 0 van 0 > 21<br>DIAGNOSE | REUMATOLOOG                       |                  |   |

### 4. Tardis Onthaalpagina

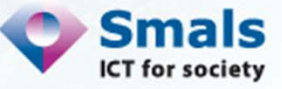

#### 4. Tardis Een patiënt aanmaken

|                                                                                                    | fr 📵                                                                                                    |
|----------------------------------------------------------------------------------------------------|----------------------------------------------------------------------------------------------------|
| TOOL FOR ADMINISTRATIVE REIMBURSMENT DRUGS INFORMATION SHARING                                                                                                    | Gebruiker : Leen Van Looveren, HOSPITAL WILMAR 1                                                                                                    |
| <ul> <li>Informatie</li> <li>Hieronder kunt u de patiënt terugvinden voor het opgegeven rij<br/>uit te voeren, klik op de link "Terug naar de vorige pagina".</li> </ul> | jksregisternummer <b>4000+++000+</b> . Indien u de patiënt wenst aan te maken, klik op de knop "Patiënt aanmaken". Indien u een nieuwe opzoeking wenst |
| Aanmaken van een Belgische patiënt                                                                                                    |                                                                                                    |
| Identificatie van de rechthebbende                                                                                                    |                                                                                                    |
| Rijksregisternummer                                                                                                    |                                                                                                    |
| Naam                                                                                                    | SPRANOERIO-                                                                                                    |
| Voornaam                                                                                                    |                                                                                                    |
| Geboortedatum                                                                                                    | *******                                                                                                    |
| Geslacht                                                                                                    | Vrouwelijk                                                                                                    |
| Terug naar de vorige pagina                                                                                                    | Patiënt Aanmaken                                                                                                    |
| 14                                                                                                    | Smale<br>ICT for societ                                                                                                    |

#### 4. Tardis - patiëntenfiche

|                                     | Naam<br>Adres<br>Rijksregisternummer<br>Geboortedatum<br>Geslacht | Annual and a second second sec | 100010-<br>140047                         |                         |      |        | <u>Sluit deze fiche</u> |  |
|-------------------------------------|-------------------------------------------------------------------|----------------------------------------------------------------------------------------------------|-------------------------------------------|-------------------------|------|--------|-------------------------|--|
| Historique<br>ATUM<br>ieen gegevens | : Түре                                                            | 10 REUMATOLO                                                                                                    | Resultaat 0 - 0 va                        | n 0 > >1<br>DRGANISATIE | Түре |        |                         |  |
| Raadplegingen                       | REGISTRATION                                                      | 10 TR                                                                                                    | Resultaat 0 - 0 va<br>TYPE<br>RAADPLEGING | n 0 > >1<br>DIAGNOSE    |      | STATUS |                         |  |
| Geen gegevens                       |                                                                   |                                                                                                    |                                           |                         |      | Rasd   | pleging aanmaken        |  |

### 4. Tardis Nieuwe raadpleging met terugbetalingsaanvraag

| Algemene informatie        |                                                          |                     |
|----------------------------|----------------------------------------------------------|---------------------|
|                            |                                                          | "Verplichte velden  |
| Datum van de raadpleging * | disimm <u>an</u>                                         |                     |
| Ziekte van de patiënt      | Reumatoïde Artritis                                      |                     |
| Type raadpleging *         | Kies een type                                            |                     |
| Benindatum van de ziekte * | Kies een type<br>Raadpleging met Hoofdstuk IV informatie |                     |
| Onmerkinnen                | Raadpleging zonder Hoofdstuk IV informatie               |                     |
| Opinierkingen              |                                                          |                     |
|                            |                                                          |                     |
|                            | Andrew Million All and                                   |                     |
|                            | (Alakimum zoo karakiers, zoo over)                       |                     |
| Terug                      |                                                          | Registratie starten |
|                            |                                                          |                     |
|                            |                                                          |                     |
|                            |                                                          |                     |
|                            |                                                          |                     |
|                            |                                                          |                     |
|                            |                                                          |                     |
|                            |                                                          | Cmale               |
|                            |                                                          |                     |

#### 4. Tardis Nieuwe raadpleging: onthaalpagina

Raadpleging - onthaalpagina

| -         |
|-----------|
| Toevoegen |
|           |
| b         |
| Toevoegen |
|           |
|           |
|           |

#### 4. Tardis: medische gegevens

Medisch gedeelte

| Gewicht van de patiënt                       | 65.0 kg                                           |  |
|----------------------------------------------|---------------------------------------------------|--|
|                                              |                                                   |  |
| S 28 / DAS 28 CRP                            |                                                   |  |
|                                              |                                                   |  |
| ESR Sedimentatie *                           | (1-300) mm/u ESR of CRP is verplicht              |  |
| of CRP *                                     | 3.0 (0-300) mg/t-3 cijters na de komma toegelaten |  |
| VAS Global Assessment Patiënt *              | 50 (0-100) mm                                     |  |
| TJC(28) *                                    | 6 (0-28) Gewrichten aanduiden                     |  |
| SJC(28)*                                     | 6 (0-28)                                          |  |
| DAS 28*                                      | (0-0,838)-3 cijfers na de komma toegelaten        |  |
| DAS 28 CRP *                                 | 4.217 (0-8,063)-3 cijters na de komma toegelaten  |  |
|                                              | Berekenen                                         |  |
| _                                            |                                                   |  |
| Ω                                            |                                                   |  |
| Totaalscore *                                | 21 ///                                            |  |
| Percentage *                                 | 35 S HAQ vragenlijst invullen                     |  |
| Functionele Index                            | 1.125 /0-31-3 citters ha de komma toenelaten      |  |
| Datum waarop de patiënt de vragenlijst heeft | 25/03/2015 estimation                             |  |
| ingevuld *                                   |                                                   |  |
|                                              |                                                   |  |
|                                              | Beëindigen                                        |  |

Gewrichten aanduiden

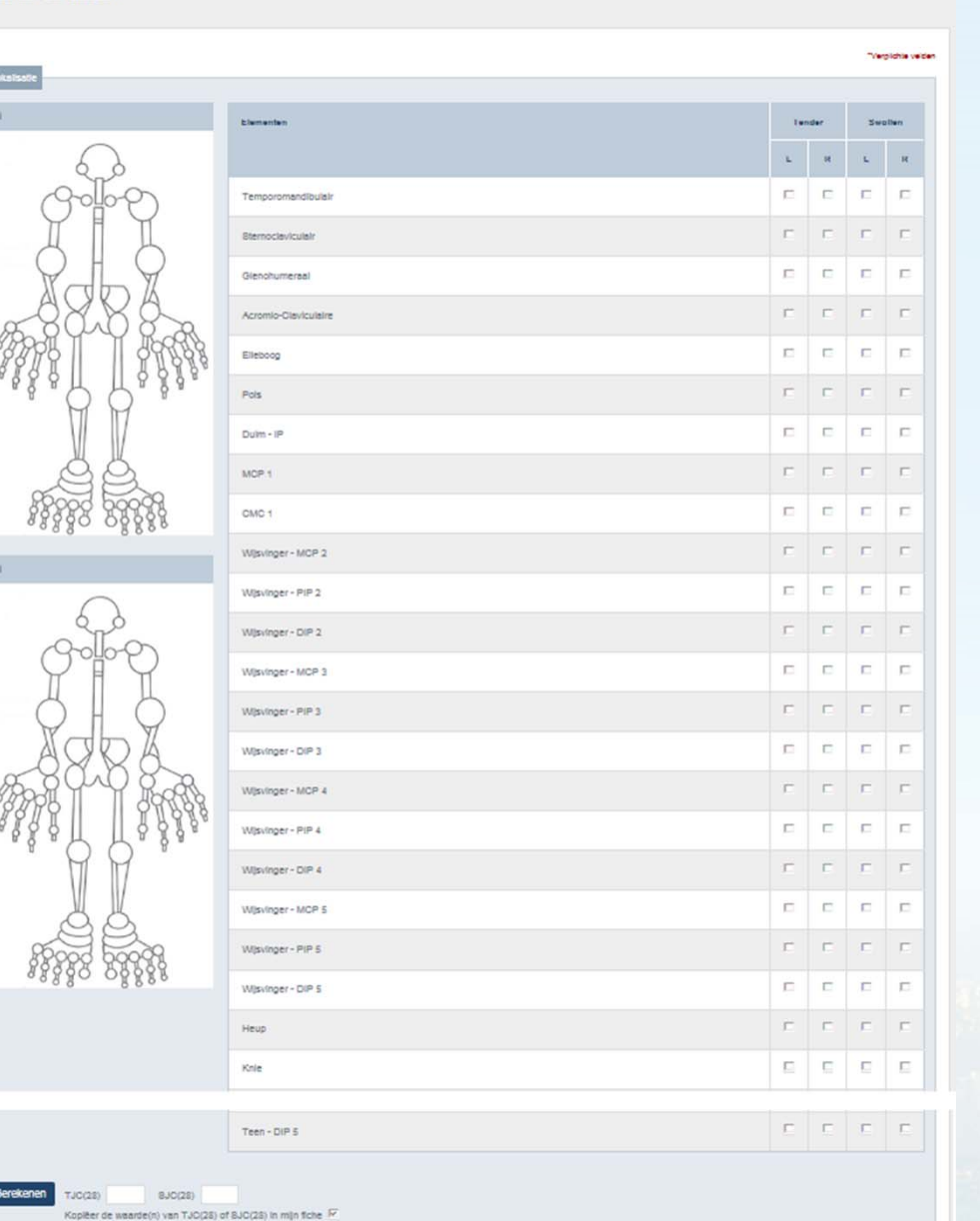

Belindigen

#### 4. Tardis DAS Wizard

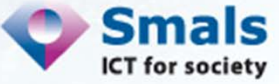

#### 19

Ongedaan maken

#### Gewrichten aanduiden

| leatth Assessment Questionnaire (HAQ)                                                  |                                 |                           |                  |            |
|----------------------------------------------------------------------------------------|---------------------------------|---------------------------|------------------|------------|
|                                                                                        | Zonder<br>ENIGE<br>moeilijkheid | Met ENIGE<br>moellijkheid | ZEER<br>moeliijk | ONMOGELIJK |
| 1) AANKLEDEN EN UITERLIJKE VERZORGING: Bent u in staat om:                             |                                 |                           |                  |            |
| a. Uzelf aan te kleden, Incl. uw veters dicht te knopen en uw kleren dicht te knopen ? | c                               | c                         | c                | с          |
| b. Uw haar te wassen ?                                                                 | c                               | с                         | c                | с          |
| 2) OPSTAAN: Bent u In staat om:                                                        |                                 |                           |                  |            |
| a. Van een stoel op te staan ?                                                         | c                               | c                         | c                | c          |
| b. In en uit bed te komen ?                                                            | c                               | с                         | с                | c          |
| 3) ETEN: Bent u In staat om:                                                           |                                 |                           |                  |            |
| a. Uw viees zelf te snijden ?                                                          | c                               | c                         | c                | c          |
| b. Een vol kopje of glas naar uw mond te brengen ?                                     | c                               | c                         | c                | c          |
| c. Een brik melk of fruitsap te openen ?                                               | с                               | c                         | c                | c          |

#### C C c. Hulshoudelijke taken te verrichten zoals stofzuigen of een beetje te tuinieren ? C C Met ENIGE ONMOGELIJK Zonder ZEER ENIGE moellijkheld moeilijk moellijkheld (score toegekend aan elke kolom) (0) (1) (2) (3)

Berekenen Totaalscore

Totaalscore Percentage Functionele Index Kopléer de waarden naar mijn fiche 🕫

Ongedaan maken

| - | -   |    |    |   |  |
|---|-----|----|----|---|--|
| в | eel | nd | 10 | e |  |
|   |     |    | -  |   |  |

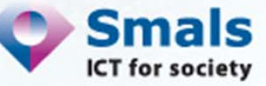

### 4. Tardis HAQ Wizard

Medicamentengedeelte

| + Historique                                                                                                    |                              |                                 |                       |                           |        |             |
|----------------------------------------------------------------------------------------------------|------------------------------|---------------------------------|-----------------------|---------------------------|--------|-------------|
| Medicamententabel                                                                                                    |                              |                                 |                       |                           |        |             |
|                                                                                                    |                              | 10 💌                            | Resultaat 0 - 0 van 0 | > >1                      |        |             |
| MEDICAMENT                                                                                                    | DATUM<br>VAN DE<br>RAADPLEGI | TYPE<br>AANVRAAG<br>(TERUGBETAI | INFORMATIE            | TOEGEKENDE                | ACTIES | OPMERKINGEN |
| Geen gegevens                                                                                                    |                              |                                 |                       |                           |        |             |
| Biologisch(e) medicament(en) in het kader van een terugbetaling Hoofdstuk IV                                                                                                    |                              |                                 |                       |                           |        |             |
| BIOLOGISCH MEDICAMENT                                                                                                    | DATUM<br>VAN DE<br>RAADPLEGI | TYPE<br>AANVRAAG<br>(TERUGBETAI | INFORMATIE            | TOEGEKENDE<br>REFERENTIEC | ACTIES | OPMERKINGEN |
| Geen gegevens                                                                                                    |                              |                                 |                       |                           |        |             |
|                                                                                                    |                              |                                 |                       |                           |        |             |
|                                                                                                    |                              |                                 |                       |                           |        |             |
| Aanpassen van het therapeutisch schema    Biologisch medicament in het kader van een terugbetaling  Biologisch medicament zonder terugbetaling  Niet biologisch medicament  Infiltratie  Voortzetten |                              |                                 |                       |                           |        |             |
| Beëindigen                                                                                                    |                              |                                 |                       |                           |        |             |
|                                                                                                    |                              |                                 |                       |                           |        |             |

# Tardis Medicamenten gegevens

Smals ICT for society

#### 4. Tardis Een DMARD of corticoïde toevoegen

| Hoofdsubstantie *<br>Stofnaam * | Kies een type 💌<br>Kies een type<br>/ Dmard<br>Corstisone |                  |  |   |
|---------------------------------|-----------------------------------------------------------|------------------|--|---|
| Dosiseenheid                    | Eenheid 💌                                                 |                  |  |   |
| Alle                            |                                                           |                  |  |   |
| Frequentie                      | Maakt een keuze 💌                                         |                  |  |   |
| Toedieningswijze                | Maak een keuze 💌                                          |                  |  |   |
| Startdatum *                    |                                                           | dd#mms           |  |   |
| Einddstum                       |                                                           | didtmm/ <u>W</u> |  |   |
| Reden beëindiging               | Kies een reden van sto                                    | pzetting         |  |   |
| Opmerkingen                     |                                                           |                  |  |   |
|                                 | (Nlaximum 255 karakters, 255 d                            | wer)             |  |   |
|                                 |                                                           |                  |  | D |

#### 4. Tardis Een biologisch medicament toevoegen zonder terugbetalingsaanvraag

| de overeenkomst*   |                                                          |                                                                                                    |                                                                                                    |                                                                                                    |
|--------------------|----------------------------------------------------------|----------------------------------------------------------------------------------------------------|----------------------------------------------------------------------------------------------------|----------------------------------------------------------------------------------------------------|
|                    |                                                          | dd/mm/ <u>sil</u> y                                                                                                    |                                                                                                    |                                                                                                    |
| im van het akkoord |                                                          | dd/mm/ <u>W</u>                                                                                                    |                                                                                                    |                                                                                                    |
| eden beëindiging * | Kies een reden van stop                                  | zetting                                                                                                    |                                                                                                    |                                                                                                    |
| Opmennigen         |                                                          |                                                                                                    |                                                                                                    |                                                                                                    |
|                    | (Iylaximum 255 karakters, 255 ov                         | er)                                                                                                    |                                                                                                    |                                                                                                    |
|                    |                                                          |                                                                                                    |                                                                                                    | Dame                                                                                                    |
|                    | um van het akkoord<br>Reden beëindiging *<br>Opmerkingen | um van het akkoord         Reden beëindiging *         Kies een reden van stop         Opmerkingen         (Maximum 255 karakters, 255 or | um van het akkoord     commy       Reden beëindiging •     Kies een reden van stopzetting       Opmerkingen     (Maximum 255 karakters, 255 over) | um van het akkoord     cd/mm@l       Reden beëindiging *     Kies een reden van stopzetting       Opmerkingen       (Max/mum 255 karakters, 255 over) |

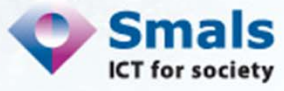

#### 4. Tardis

#### Raadpleging en nieuwe aanvraag H-IV

Informatie
 De overeenkomsten voor patiënt 4000+++000+ zijn opgehaald

Patiënt:

Medicamentengedeelte

Hoofdstuk IV-gegevens van de patiënt

10 💌 🖂 🕹 Resultaat 1 - 3 van 3 🔿 🖂

| PARAGRAAF | REFERENTIECODE       | STARTDATUM | EINDDATUM  |   |
|-----------|----------------------|------------|------------|---|
| 4340000   | 50100201200222325983 | 26/04/2012 | 25/04/2017 | 9 |
| 2200000   | 50104201500001664691 | 25/03/2015 | 24/03/2016 | 9 |
| 2200000   | 50104201500001553547 | 24/03/2015 | 24/03/2015 | 9 |

| Type aanvraag * | Nieuwe sanvrasg                                                                                                    |            |     |    |
|-----------------|----------------------------------------------------------------------------------------------------|------------|-----|----|
| Terug           | Nieuwe sanvraag<br>Verlenging zonder onderbreking<br>Verlenging met onderbreking<br>Stopzetting van de huidige terugbetaling en nieuwe sanvraag<br>Stopzetting | Bevestigen | Sma | Is |

### 4. Tardis Nieuwe terugbetalingsaanvraag

|                  | verplichte velden                                                                                                   |
|------------------|----------------------------------------------------------------------------------------------------|
| Type aanvraag    | Nieuwe aanvraag                                                                                                    |
| Stofnaam *       | Infliximab                                                                                                    |
| Startdatum *     | 26/03/2015 dd/mm/jjjj                                                                                               |
| Paragraaf*       | matige tot ernstige actieve reumatoïde artritis, die onvoldoende onder controle is (TARDIS registratie) (2200000) 💌 |
| Versets *        | Versets                                                                                                    |
| Dosis *          |                                                                                                    |
| Dosiseenheid *   | Eenheid 💌                                                                                                    |
| Alle *           |                                                                                                    |
| Frequentie *     | Maakt een keuze                                                                                                    |
| Toedieningswijze | Maak een keuze 💌                                                                                                    |
| Opmerkingen      |                                                                                                    |
|                  |                                                                                                    |
|                  |                                                                                                    |
|                  | (Maximum 255 karakters, 255 over)                                                                                   |
|                  |                                                                                                    |
|                  | Bewaar                                                                                                    |

25

| Opmerking<br>e madpleging 1<br>Statue 1<br>Statue | Kaadpleging met Noo<br>Kegadratie in opmaal<br>85.0                                                         | ahdatuk IV internatie<br>k                                                                                                    |                                                                                                    |                                                                                                    |                                                                                                    |
|---------------------------------------------------|----------------------------------------------------------------------------------------------------|----------------------------------------------------------------------------------------------------|----------------------------------------------------------------------------------------------------|----------------------------------------------------------------------------------------------------|----------------------------------------------------------------------------------------------------|
| van Ce pellent                                    | 65.0                                                                                                    |                                                                                                    |                                                                                                    |                                                                                                    |                                                                                                    |
| van de pallèni                                    | 85.0                                                                                                    |                                                                                                    |                                                                                                    |                                                                                                    |                                                                                                    |
| van de pallent                                    | 65.0                                                                                                    |                                                                                                    |                                                                                                    |                                                                                                    |                                                                                                    |
|                                                   |                                                                                                    |                                                                                                    |                                                                                                    |                                                                                                    |                                                                                                    |
|                                                   |                                                                                                    |                                                                                                    |                                                                                                    |                                                                                                    |                                                                                                    |
| Sedmentatie                                       | 1                                                                                                    |                                                                                                    |                                                                                                    |                                                                                                    |                                                                                                    |
| of CRP                                            | 3.0 mg/l                                                                                                    |                                                                                                    |                                                                                                    |                                                                                                    |                                                                                                    |
| ament Patiènt                                     | 50 mm                                                                                                    |                                                                                                    |                                                                                                    |                                                                                                    |                                                                                                    |
| TJC(25)                                           | 6                                                                                                    |                                                                                                    |                                                                                                    |                                                                                                    |                                                                                                    |
| SJC(26)                                           | 5                                                                                                    |                                                                                                    |                                                                                                    |                                                                                                    |                                                                                                    |
| DAS 25                                            | 4.717                                                                                                    |                                                                                                    |                                                                                                    |                                                                                                    |                                                                                                    |
|                                                   |                                                                                                    |                                                                                                    |                                                                                                    |                                                                                                    |                                                                                                    |
|                                                   |                                                                                                    |                                                                                                    |                                                                                                    |                                                                                                    |                                                                                                    |
| Totasiscore                                       | 21                                                                                                    |                                                                                                    |                                                                                                    |                                                                                                    |                                                                                                    |
| Percentage                                        | 35                                                                                                    |                                                                                                    |                                                                                                    |                                                                                                    |                                                                                                    |
| clionele Index                                    | 1.125                                                                                                    |                                                                                                    |                                                                                                    |                                                                                                    |                                                                                                    |
| heeft inpevuid                                    | 25/03/2015                                                                                                  |                                                                                                    |                                                                                                    |                                                                                                    |                                                                                                    |
|                                                   |                                                                                                    |                                                                                                    |                                                                                                    |                                                                                                    | <u>W</u> [zig het medisch gedeelte                                                                                                    |
|                                                   | 10                                                                                                    | C Resulted (-1 ven 1 ) 21                                                                                                    |                                                                                                    |                                                                                                    |                                                                                                    |
| DE RAADPLEONG                                     | AANVIAAG<br>(TERUGBETALING                                                                                  | INFORMATIE                                                                                                    | REPERENTIECODE                                                                                                    | CONERGINGEN                                                                                                    |                                                                                                    |
| 01/01/2015                                        |                                                                                                    | Regindatum: 01/01/2010                                                                                                    |                                                                                                    |                                                                                                    |                                                                                                    |
| het køder v                                       | van een terugb<br>10 💌                                                                                      | etaling Hoofdstuk IV                                                                                                    |                                                                                                    |                                                                                                    |                                                                                                    |
| DATUM VAN<br>DE<br>RAADPLEONG                     | IYI'E<br>AANVIGAAG<br>(TERUGBETALING                                                                        | INFORMATE                                                                                                    | TOEGEKENDE<br>REFERENTIECODE                                                                                                    | CIWERGNOEN                                                                                                    |                                                                                                    |
| 01/01/2015                                        | Neuwe                                                                                                    | Geldigheidsperiode: 26/03/2015 - 25/08/2015                                                                                                    |                                                                                                    |                                                                                                    |                                                                                                    |
|                                                   |                                                                                                    |                                                                                                    |                                                                                                    |                                                                                                    |                                                                                                    |
|                                                   |                                                                                                    |                                                                                                    |                                                                                                    | W                                                                                                    | zig het medicementengedeelte                                                                                                    |
|                                                   | DATUM VAN<br>DE Kader V<br>DATUM VAN<br>DE Kader V<br>DATUM VAN<br>DE Kader V<br>DATUM VAN<br>DE KADINECINC | Lance Delated         30 em           TuiC(25)         6           SUC(25)         6           DAS 25 CRP         4.217           Tobasiscore         21           Persentage         35           clone in Index         1.125           heart Ingenuit         2193/2015           Local Das 26         1.125           heart Ingenuit         2193/2015           Local Das 26         1.126           Local Das 26         1.127           Local Das 26         1.128           Local Das 26         1.127           Local Das 26         1.128           Local Das 27         1.127           Local Das 27         1.127           Local Das 27         1.127           Local Das 27         1.128           Local Das 27         1.127           Local Das 27         1.127           Local Das 27         1.127           Local Das 27         1.127           Local Das 27         1.127           Local Das 27         1.127           Local Das 27         1.127           Local Das 27         1.127           Local Das 27         1.127           Local Das 27 | amedi Paris 20 ami<br>TUC(20) 0<br>DAS 23 / 2<br>DAS 25 CR2 4217<br>Totasinov 21<br>Persenting 25<br>clonels index 1.123<br>head ingenuit 25/03/2015<br>UNIT Provide 1 - 1 van 1 2 21<br>UNIT VAN<br>De DAS 25 CR2 4217<br>TUC ( < Resultant 1 - 1 van 1 2 21<br>UNIT VAN<br>De DAS 25<br>UNIT VAN<br>De DAS 25<br>UNIT VAN<br>De DAS 25<br>UNIT VAN<br>De DAS 25<br>UNIT VAN<br>DE DAS 25<br>UNIT VAN<br>DE DAS 25<br>DE DAS 25<br>DE DA | Image: Index and Second Seco | Interface       20 mm         SUC(20)       6         SUC(20)       6         SUC(20)       6         SUC(20)       6         SUC(20)       6         SUC(20)       6         SUC(20)       6         SUC(20)       6         Suc(20)       6         Suc(20)       7         Suc(20)       3         Suc(20)       3         Suc(20)       3         Suc(20)       3         Suc(20)       1123         Suc(20)       1123         Suc(20)< |

# 4. Tardis Overzicht vóór validatie

Klik hier om de registratie te valideren

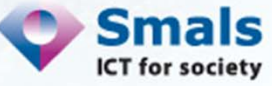

| Overzicht                                                                                                    |                                                                                                    |                                    |                                                              |
|----------------------------------------------------------------------------------------------------|----------------------------------------------------------------------------------------------------|------------------------------------|--------------------------------------------------------------|
| Raglameria gagarana<br>Raglamerionada<br>Dason madjiaging                                                                                                    | 107.12.60070.3x<br>619112045                                                                                                    |                                    | 4. Tardis                                                    |
| Mentificade van het pfelkebuls ( Researchog<br>Naam van het delerholt<br>Naam van het delerholt<br>Vaar-en adhemeen en een ensemble<br>Rittri-nummer eumensike<br>Rittri-nummer eumensike | Toplar Willing 1<br>7100291400000<br>Lan Yan Laswani<br>10020301766                                                                                                    | С                                  | verzicht ná                                                  |
| Mentifuade van de begonetigde<br>Hisen<br>Johen<br>Mentificaderunner<br>Geboneten                                                                                                    | DCNV229<br>DV: Trace 2 b<br>6600 Charlenel<br>Deligiti<br>46021142224<br>410211466                                                                                                    |                                    | validatie                                                    |
| Algements Informatis<br>Exclusion van de partier<br>Exclusion van de zitein<br>Tryse machaging<br>Proge machaging                                                                         | Reunwalle Annia<br>01970200<br>Readjugg me Eladferski N Informate<br>Readjugg me Eladferski N Informate                                                                                                    |                                    |                                                              |
| MaStoha pagevera<br>Algemena informata<br>Gauluty un de pala                                                                                                    | e                                                                                                    |                                    |                                                              |
| CAS 22 / DAS 25 CRP<br>ESS Sediments<br>VIS State Jessesser Pale<br>T-CDA<br>SLODA<br>DIS 35 CDI<br>MACI<br>Tateskan<br>Paramag<br>Paramag                                                | 24<br>24<br>24<br>25<br>26<br>27<br>27<br>27<br>27<br>28                                                                                                    | F<br>a<br>g                        | Referentiecode van de VI<br>Ils bewijs van de<br>Joedkeuring |
| Denni vaarig de getier, de ingerlije heef ligende<br>Maddaetigggewone<br>Medicamententabel                                                                                                | 1 2503845                                                                                                    | TYPE<br>AANVRAAG<br>(TERUGBETALING | INFORMATIE TOEGEKENDE<br>REFERENTIECOD                       |
| NPDCARey<br>P<br>Lafunantia<br>(3.2 mg)                                                                                                    | NOTE:         Parallas 1 - 1 (a - 1)         Description         Tensor         Tensor <thtensor< th=""></thtensor<> | Nieuwe<br>aanvraag                 | Geldigheidsperiode: 20/03/2015 - 50104201500001              |
| Biologisch(e) medicament(en) in het kade                                                                                                    | r van een terugbetaling Hoofdstuk IV                                                                                                    | 7                                  |                                                              |
| (8.0 Veren / 500.0 mg)                                                                                                    | Variantia         Availabet           Veraging<br>Dode         Availabetade           Veraging<br>Dode         Availabetade           Veraging<br>Dode         Availabetade           Veraging<br>Dode         Availabetade                                                                                                    |                                    |                                                              |
| Tens                                                                                                    |                                                                                                    |                                    | ICT for society                                              |

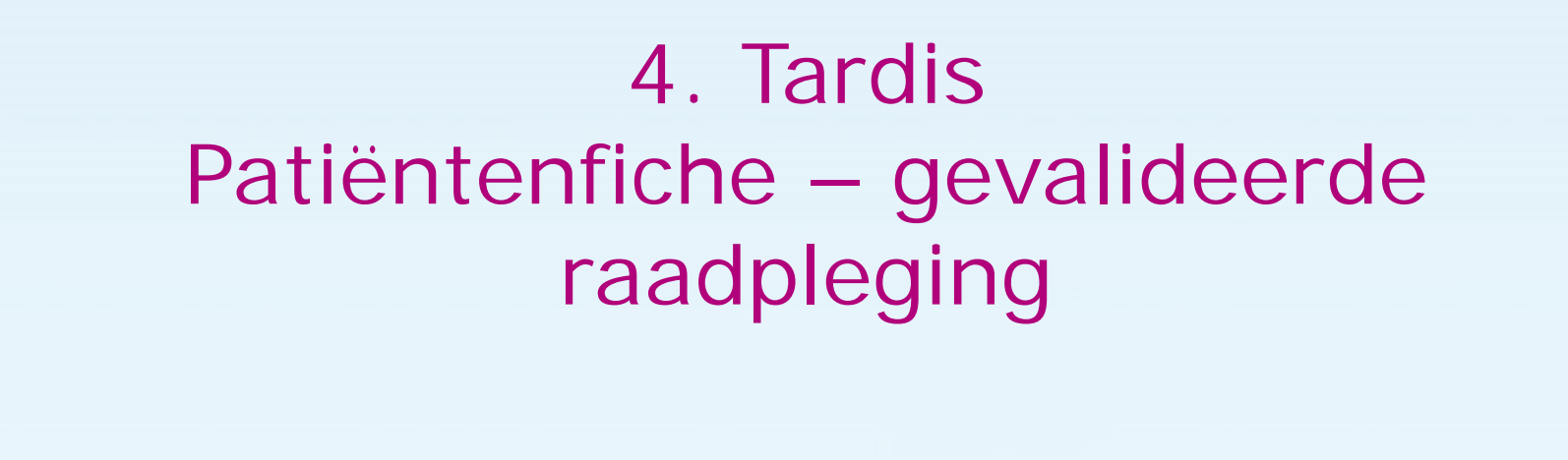

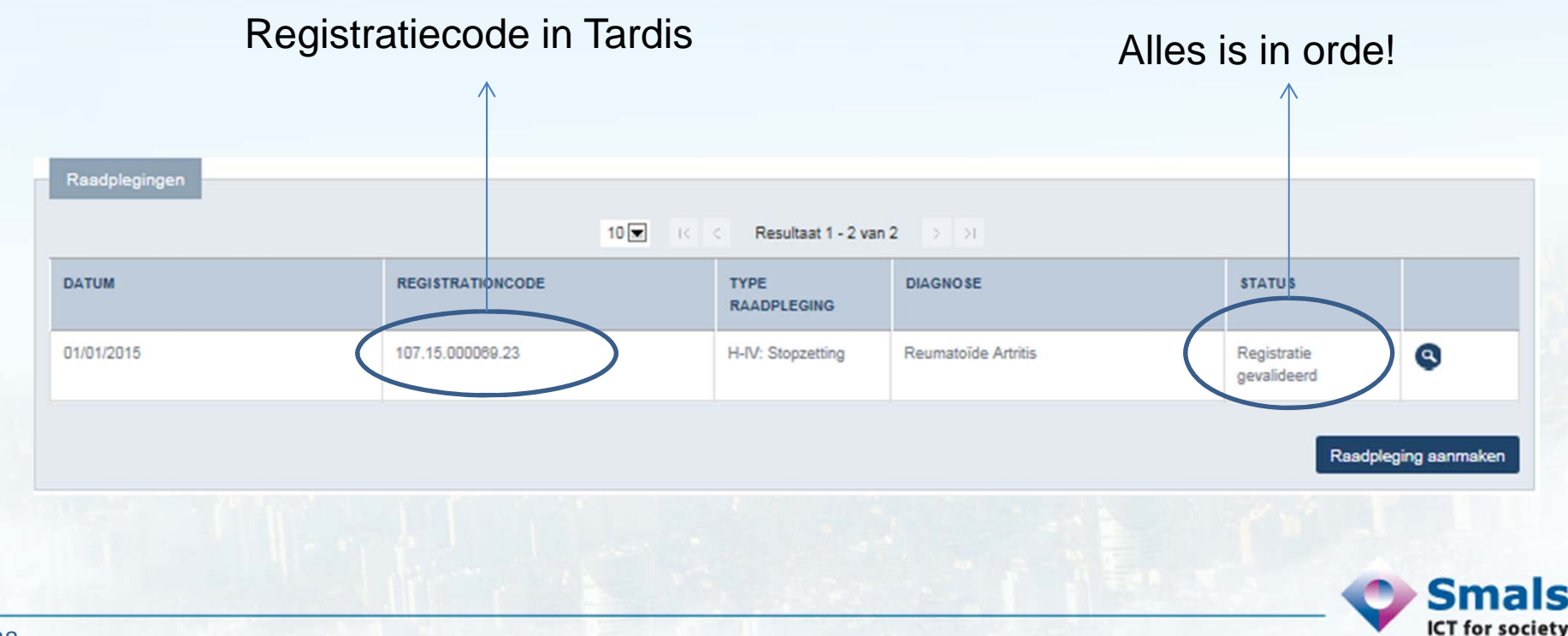

#### Bedankt voor jullie aandacht!

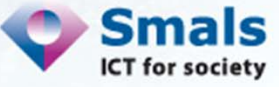

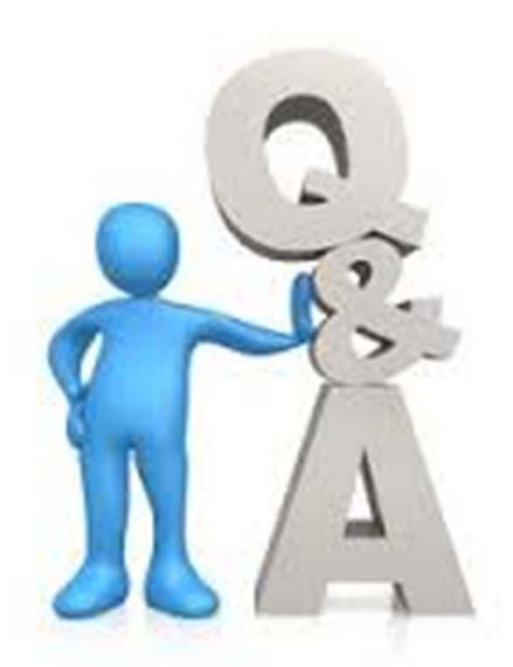

René Westhovens & Patrick Verschueren : Reumatologen Leen VanLooveren & Noëlle Bauwin : Smals Virginie Millecam & Yves Lahaise : RIZIV François Sumkay : Mutualiteiten

# Eindwoord

## René Westhovens Voorzitter KBVR

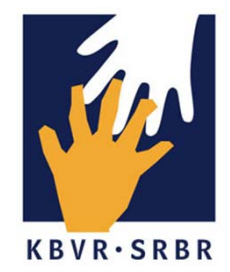